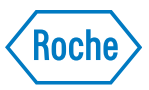

## LightCycler<sup>®</sup> 480 Instrument Quick Guide

## Relative Quantification

## Performing a Relative Quantification Analysis:

- 1. Open the experiment that you want to analyze in main window<sup>1</sup>.
- 2. If sample information was entered during run setup then proceed to <u>Step 5</u>; otherwise click the <**Sample Editor**> object on the left of the active display.
- 3. In the **<Sample Editor**> select the Workflow **<Rel Quant**> under Step 1.

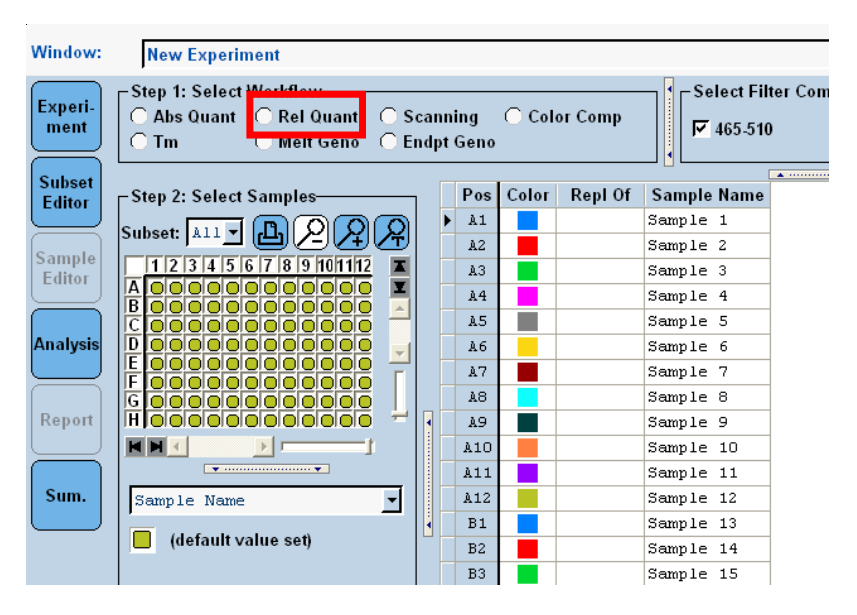

<sup>&</sup>lt;sup>1</sup> If the experiment has just completed, the run will remain open and ready to analyze. Previously created and performed experiments will be located in the *Experiments* Folder of the Navigator.

- 4. To enter the information for like samples:
  - a. Select control samples on the plate layout (these are the baseline or untreated samples).

| Window:          | New Experiment                         |
|------------------|----------------------------------------|
| Experi-<br>ment  | Step 1: Select Workflow<br>C Abs Quant |
| Subset<br>Editor | Step 2: Select Samples                 |
| Sample<br>Editor |                                        |
| Analysis         |                                        |
| Report           |                                        |

b. Enter sample name and choose Sample Type **<Positive Control Calibrator**>.

| Window:                              | New Experiment                                                                                                    |
|--------------------------------------|----------------------------------------------------------------------------------------------------|
| Experi-<br>ment                      | Cstep 1: Select Workflow<br>○ Abs Quant                                                                                                 |
| Subset<br>Editor<br>Sample<br>Editor | Subset 111 Samples<br>1 2 3 4 5 6 7 8 9 10 11 12<br>A 0 0 0 0 0 0 0 0 0 0 0 0 0 0 0 0 0 0 0                                             |
| Report                               | Step 3: Edit Rel Quant Properties                                                                                                    |
|                                      | Simple Type     Unknown     Negative Control     Positive Control/Calibrator     Standard Concentration     Auto Std Curve  Gene target |
|                                      | Target name Eff 2.00<br>C Target C Reference © Unassigned<br>Make Replicates                                                            |
|                                      | Apply<br>Template         Configure         Toggle View           Properties         (Table)                                            |

c. Enter target name (e.g., name of the gene being amplified in the selected wells), and select gene target information related to the relative quantification analysis (identity gene target as "Target" or "Reference." "Target" is the **gene of interest** and "Reference" is the **Housekeeping Gene** (e.g., actin).

| Sum. | Step 3: Edit Rel Quant Properties<br>Sample Name<br>Sample Type<br>© Unknown<br>O Negative Control<br>Positive Control/Calibrator |  |
|------|----------------------------------------------------------------------------------------------------|--|
|      | C Standard Concentration Auto Std Curve Gene target Target name Eff 2.00 Target C Reference  Unassigned                           |  |
|      | Make Replicates                                                                                                    |  |
|      | Apply ✔ Configure Configure (Toggle View Properties (Table)                                                                       |  |

- d. For all other samples, enter sample name and choose Sample Type <Unknown or Negative Control> (refer to step f for setting up Standards).
- e. Enter gene name and define Target or Reference as described in step c.
- f. Click on wells with one standard concentration and enter sample names, concentration and click **Standard**. Repeat for other concentrations being used.

| step 5. Luit Kei Quan       | triopenies         |
|-----------------------------|--------------------|
| Sample Name                 |                    |
| -Sample Type                |                    |
| O Unknown                   | C Negative Control |
| <u>O Positive Control/C</u> | alibrator          |
| Standard Concer             | Auto Std Curve     |

g. Set replicates by clicking Auto Replicate.

| ample Name                                     |                                        |
|------------------------------------------------|----------------------------------------|
| ampre Name j                                   |                                        |
| Sample Type-                                   | 228                                    |
| 📀 Unknown                                      | 🔿 Negative Control                     |
| Positive Con                                   | ntrol/Calibrator                       |
| C Standard C                                   | oncentration Auto Std Curve            |
|                                                |                                        |
|                                                |                                        |
| Gene target—                                   |                                        |
| Gene target—<br>Target name                    | Eff 2.00                               |
| Gene target—<br>Target name 🗍<br>🔿 Target      | Eff 2.00<br>C Reference                |
| Gene target<br>Target name 🗍<br>🔿 Target       | Eff 2.00<br>C Reference (• Unassigned  |
| Gene target<br>Target name 🗍<br>(^ Target      | Eff 2.00<br>C Reference (• Unassigned  |
| Gene target<br>Target name<br>Target<br>Target | Eff 2.00<br>Reference  Make Replicates |

- 5. Click <**Analysis**>.
  - a. Select Advanced Relative Quantification.

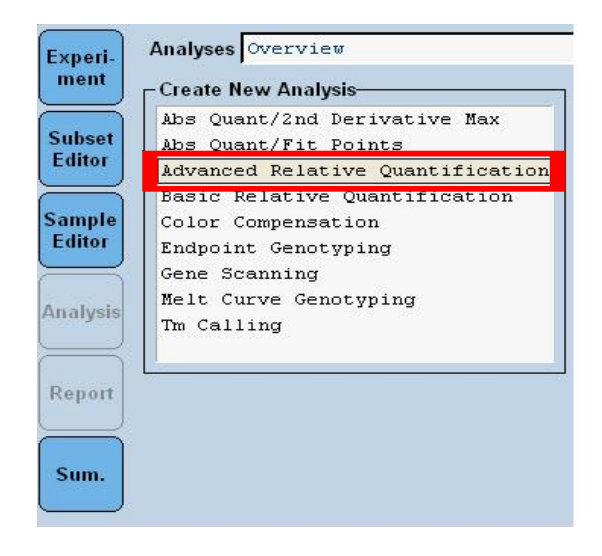

b. Select all samples or subset to be analyzed, and click the checkmark icon.

|                         |               |              |                                          | ance          | а ке                                                                                                    | lati                                                                                                    | ve (                                                                                                    | Quan                                                                                                    | tifi                                                                                                    | cati                                                                                                    | lon ,                                                                                                    | •                                                                                                    |
|-------------------------|---------------|--------------|------------------------------------------|---------------|----------------------------------------------------------------------------------------------------|----------------------------------------------------------------------------------------------------|----------------------------------------------------------------------------------------------------|----------------------------------------------------------------------------------------------------|----------------------------------------------------------------------------------------------------|----------------------------------------------------------------------------------------------------|----------------------------------------------------------------------------------------------------|----------------------------------------------------------------------------------------------------|
| et                      |               |              | A11                                      | Sam           | ples                                                                                                    |                                                                                                    |                                                                                                    |                                                                                                    |                                                                                                    |                                                                                                    |                                                                                                    | •                                                                                                    |
| Program * Amplification |               |              |                                          |               |                                                                                                    |                                                                                                    |                                                                                                    |                                                                                                    | •                                                                                                    |                                                                                                    |                                                                                                    |                                                                                                    |
| e                       |               | *            | Adva                                     | ance          | d Re                                                                                                    | lati                                                                                                    | ve (                                                                                                    | Quan                                                                                                    | tifi                                                                                                    | cati                                                                                                    | ion f                                                                                                    | or                                                                                                    |
| 1                       | 2             | 3            | 4                                        | 5             | 6                                                                                                    | 7                                                                                                    | 8                                                                                                    | 9                                                                                                    | 10                                                                                                    | 11                                                                                                    | 12                                                                                                    | X                                                                                                    |
|                         |               |              |                                          |               |                                                                                                    |                                                                                                    |                                                                                                    |                                                                                                    |                                                                                                    |                                                                                                    |                                                                                                    | <u>^</u>                                                                                                    |
|                         |               |              |                                          |               |                                                                                                    |                                                                                                    |                                                                                                    |                                                                                                    |                                                                                                    |                                                                                                    |                                                                                                    |                                                                                                    |
|                         |               |              |                                          |               |                                                                                                    |                                                                                                    |                                                                                                    |                                                                                                    |                                                                                                    |                                                                                                    |                                                                                                    |                                                                                                    |
|                         |               |              |                                          |               |                                                                                                    |                                                                                                    |                                                                                                    |                                                                                                    |                                                                                                    |                                                                                                    |                                                                                                    | _                                                                                                    |
|                         |               |              |                                          |               |                                                                                                    |                                                                                                    |                                                                                                    |                                                                                                    |                                                                                                    |                                                                                                    |                                                                                                    | Ē                                                                                                    |
|                         |               |              |                                          |               |                                                                                                    |                                                                                                    |                                                                                                    |                                                                                                    |                                                                                                    |                                                                                                    |                                                                                                    |                                                                                                    |
|                         |               |              |                                          |               |                                                                                                    |                                                                                                    |                                                                                                    |                                                                                                    |                                                                                                    |                                                                                                    |                                                                                                    |                                                                                                    |
|                         |               |              |                                          |               |                                                                                                    |                                                                                                    |                                                                                                    |                                                                                                    |                                                                                                    |                                                                                                    |                                                                                                    |                                                                                                    |
| <b>Z</b>                |               |              |                                          |               |                                                                                                    | . —                                                                                                    |                                                                                                    |                                                                                                    |                                                                                                    |                                                                                                    |                                                                                                    |                                                                                                    |
|                         | ram<br>e<br>1 | ram<br>9 1 2 | ram ************************************ | ram + 2 Jang. | Image: state state | Import 112 locat 1       Import 112 locat 1       Import 1 | Implifies     Implifies       a     Implifies       a     Implifies       Advanced     Felation       1     2     3     4     5     6     7       Implifies     Implifies     Implifies     Implifies     Implifies     Implifies       1     2     3     4     5     6     7       Implifies     Implifies     Implifies     Implifies     Implifies       Implifies     Implifies     Implifies     Implifies     Implifies       Implifies     Implifies     Implifies     Implifies     Implifies       Implifies     Implifies     Implifies     Implifies     Implifies       Implifies     Implifies     Implifies     Implifies     Implifies       Implifies     Implifies     Implifies     Implifies     Implifies       Implifies     Implifies     Implifies     Implifies     Implifies       Implifies     Implifies     Implifies     Implifies     Implifies       Implifies     Implifies     Implifies     Implifies     Implifies       Implifies     Implifies     Implifies     Implifies     Implifies       Implifies     Implifies     Implifies     Implifies     Implifies   < | Image: light of the light of the light o | Image         Image         Image <th< td=""><td>Implification         Implification           Implification         Relative Outpin           Implification         Relative Outpin           Implification         Relative Outpin           Implification         Relative Outpin           Implification         Implification           Implification         Implification</td><td>Image: Second second second</td><td>Implification       Advanced Relative Quantification f       Advanced Relative Quantification f       1     2     3     4     5     6     7     8     9     10     11     12       1     2     3     4     5     6     7     8     9     10     11     12       1     2     3     4     5     6     7     8     9     10     11     12       1     2     3     4     5     6     7     8     9     10     11     12       1     2     3     4     5     6     7     8     9     10     11     12       1     2     3     4     5     6     7     8     9     10     11     12       1     2     3     4     5     6     7     8     9     10     11     12       1     2     3     4     5     6     7     8     9     10     11     12       1     1     1     1     1     10     11     11     11     10       1     1     1     1     10     10     10     <th< td=""></th<></td></th<> | Implification         Implification           Implification         Relative Outpin           Implification         Relative Outpin           Implification         Relative Outpin           Implification         Relative Outpin           Implification         Implification           Implification         Implification | Image: Second second second | Implification       Advanced Relative Quantification f       Advanced Relative Quantification f       1     2     3     4     5     6     7     8     9     10     11     12       1     2     3     4     5     6     7     8     9     10     11     12       1     2     3     4     5     6     7     8     9     10     11     12       1     2     3     4     5     6     7     8     9     10     11     12       1     2     3     4     5     6     7     8     9     10     11     12       1     2     3     4     5     6     7     8     9     10     11     12       1     2     3     4     5     6     7     8     9     10     11     12       1     2     3     4     5     6     7     8     9     10     11     12       1     1     1     1     1     10     11     11     11     10       1     1     1     1     10     10     10 <th< td=""></th<> |

c. Select default settings and click the checkmark icon.

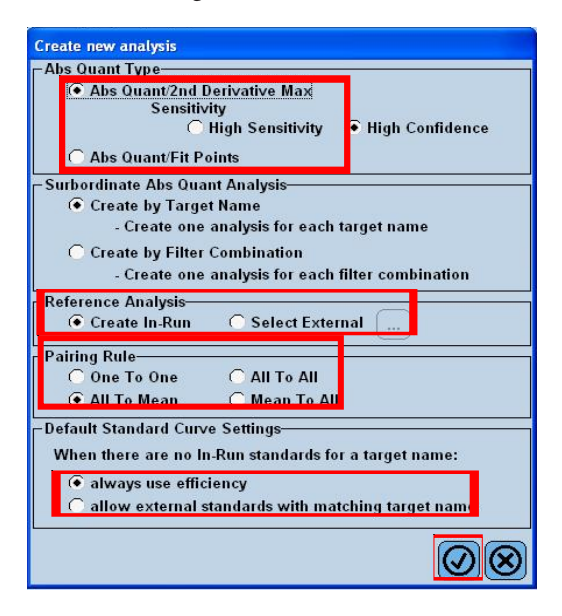

d. The software automatically matches the target to the corresponding reference.

|       | Results |             |          | Manual Pairin       | g           |           | Target Name |            |        |
|-------|---------|-------------|----------|---------------------|-------------|-----------|-------------|------------|--------|
| Bar   |         |             | Tar      | get Name            | Target      | Reference | Rat         | ios        |        |
| Chart | Pairing | Sample Name | Targets  | References          | Mean Cp     | Mean Cp   | Target/Ref  | Normalized | Status |
|       |         | Calibrator  | Target 1 | Reference 1; Refere |             |           |             |            |        |
| ~     | A1/D1   | sample 1    | Target 1 | Reference 1;Refere  |             |           |             |            |        |
| ~     | A2/D2   | sample 2    | Target 1 | Reference 1;Refere  |             |           |             |            |        |
| ~     | A3/D3   | sample 3    | Target 1 | Reference 1; Refere |             |           |             |            |        |
| ~     | A4/D4   | sample 4    | Target 1 | Reference 1;Refere  |             |           |             |            |        |
| ~     | AS/DS   | sample S    | Target 1 | Reference 1; Refere |             |           |             |            |        |
| ~     |         | calibrator  | Target 2 | Reference 1;Refere  |             |           |             |            |        |
|       |         | Sample V    | iew      |                     |             |           | Bar Char    |            |        |
|       |         |             |          | Relative Quantifi   | ation Resul | ts        |             |            |        |
|       |         |             |          |                     |             |           |             |            |        |
| ų     |         |             |          | Novembr             | o display   |           |             |            |        |
| Ratio |         |             |          | No results          | to display. |           |             |            |        |

- e. To obtain results, click <**Calculate**>.
  - If a calibrator sample was used, the column of interest is the normalized ratio which gives you the efficiency corrected normalized fold change of the sample over the calibrator control. A number of 2 in this column would mean a two-fold increase compared to the calibrator sample as the normal ratio.
  - If a calibrator sample was not used, then the Target/Ref Ratio column will give your results, comparing target to reference amounts within a single sample.

| Experi-   | Analyses Advanced Relative Quantification for All Samples (1) |             |                  |                   |                      |              |           |               |              |         | ┘ぬ⊕⊝⊘             |
|-----------|---------------------------------------------------------------|-------------|------------------|-------------------|----------------------|--------------|-----------|---------------|--------------|---------|-------------------|
| ment      | Informat                                                      | ion Subset: | All Samples, Pro | gram: amplificati | on, References: In-R | un, Abs Q    | ant Type: | Abs Quant/2nd | l Derivative | Hax     |                   |
| Subset    |                                                               |             | Results          |                   | Manual Pairin        | g            |           |               | Target Nan   | 10      |                   |
| Eattor    | Bar                                                           |             |                  | Targ              | et Name              | Target       | Reference | Rati          | ios          |         | -                 |
| Samula    | Chart                                                         | Pairing     | Sample Name      | Targets           | References           | Mean Cp      | Mean Cp   | Target/Ref    | Normalized   | Status  |                   |
| Editor    | ~                                                             |             | calibrator       | Target 1          | Reference 1;Refere   | 22.43        | 24.14     | 3.266         | 1.000        |         |                   |
| $\square$ | ~                                                             | A1/D1       | sample 1         | Target 1          | Reference 1;Refere   | 23.76        | 26.31     | 5.859         | 1.794        |         |                   |
|           | ~                                                             | A2/D2       | sample 2         | Target 1          | Reference 1;Refere   | 21.34        | 24.58     | 9,490         | 2.906        |         |                   |
| Analysis  | <b>v</b>                                                      | A3/D3       | sample 3         | Target 1          | Reference 1;Refere   | 24.30        | 26.18     | 3.675         | 1.125        |         |                   |
|           | •                                                             | A4/D4       | sample 4         | Target 1          | Reference 1;Refere   | 23.56        | 25.27     | 3.267         | 1.000        |         |                   |
|           | •                                                             | A5/D5       | sample 5         | Target 1          | Reference 1;Refere   | 25.11        | 23.90     | 0.4320        | 0.1323       |         |                   |
| Report    |                                                               |             | calibrator       | Target 2          | Reference 1;Refere   | 28.49        | 24.14     | 4.91E-2       | 1.000        |         | •                 |
| $\bowtie$ |                                                               |             |                  |                   |                      |              |           |               |              |         |                   |
| Sum.      |                                                               |             | Sample           | View              |                      |              |           | Bar Chart     |              |         |                   |
|           |                                                               |             |                  |                   | Relative Quantifi    | cation Resul | 15        |               |              |         |                   |
|           | Ratio                                                         | W           |                  |                   |                      |              |           |               |              |         |                   |
|           |                                                               | ~ ~         | ALDI             | -M3/D3            | -ASIDS               |              | -A7/D1    | -48/D 2       | 5 Children   | A100    | 2110              |
|           |                                                               |             |                  |                   | 1                    | lesult set   |           |               |              | *       | 0                 |
|           | App                                                           | ly 🗸        | Notes Ca         | lculate           |                      |              |           | Color<br>(0   | Comp V       | Setting | Show Abs<br>Quant |

*Note:* All results are exportable to other programs. Export the graphics or data table by right-clicking the object and follow the export windows.

To export the Data, select the data by clicking on a row. Click < **Ctrl**> and <**A**> together to select all, click < **Ctrl**> and <**C**> together to copy and < **Ctrl**> and <**V**> together to paste into another presentation, spreadsheet or document.

f. Click the **Target Name** tab, and double-click on the corresponding **Target Name** to view, edit settings, or remove samples from the analysis.

| 🗗 LightCy       | rcler® 480 Software re | lease 1.5.0 SP3                 |                          |                       |              |           |                        |
|-----------------|------------------------|---------------------------------|--------------------------|-----------------------|--------------|-----------|------------------------|
| Instrumen       | t: Virtual LightCycle  | er 480 96 System II / Not Conne | cted                     |                       | 1            | Database: | My Computer (Research) |
| Window:         | Demo Rel Quant         | Mono Color                      | •                        | User:                 | System Admin |           |                        |
| Experi-<br>ment | Analyses Advanced      | N Relative Quantification       | for All Samples (1)      |                       |              |           | 7 800X                 |
| $\square$       | Information Subset     | : All Samples, Program:         | amplification, Reference | es: In-Run, Abs Quant | Type: Abs    | Quant/21  | ud Derivative Max      |
| Subset          |                        | Results                         | Mar                      | Manual Pairing        |              |           | Target Name            |
| Editor          | Target Name            | Filter Combination              | Standards/Efficiency     | Efficiency Value      |              |           |                        |
|                 | Target 1               | 465-510                         | Efficiency               | 2.00                  |              |           |                        |
| Sample          | Target 2               | 465-510                         | Efficiency               | 2.00                  |              |           |                        |
| Laitor          | Reference 1            | 465-510                         | Efficiency               | 2.00                  |              |           |                        |
| $\equiv$        | Reference 2            | 465-510                         | Efficiency               | 2.00                  |              |           |                        |
| Analysis        |                        |                                 |                          |                       |              |           |                        |

g. Once sample editing is done, click calculate, and then click **Back to Rel Quant** icon.

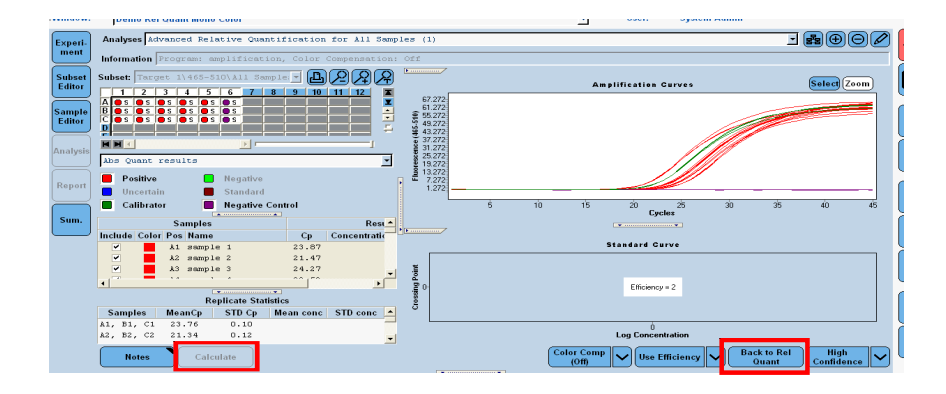

h. Click the Rel Quant **Results** tab, and then click **Calculate** to obtain updated results.

| Experi-  | Analyses Advanced Relative Quantification for All Samples (1) |            |                   |                       |                     |               |           |              |              |          | ] ∰⊕⊝[⁄           |
|----------|---------------------------------------------------------------|------------|-------------------|-----------------------|---------------------|---------------|-----------|--------------|--------------|----------|-------------------|
| ment     | Informat                                                      | ion Subset | : All Samples, P: | cogram: amplification | n, References: In-R | un, Abs Qua   | ant Type: | Abs Quant/2n | d Derivative | Max      |                   |
| Subset   | [                                                             |            | Results           |                       | Manual Pairin       | g             |           |              | Target Nam   | ie       |                   |
| Ealtor   | Bar                                                           |            |                   | Targe                 | t Name              | Target        | Reference | Rat          | ios          |          | -                 |
| Samula   | Chart                                                         | Pairing    | Sample Name       | Targets               | References          | Mean Cp       | Mean Cp   | Target/Ref   | Normalized   | Status   |                   |
| Editor   | ~                                                             |            | calibrator        | Target 1              | Reference 1;Refere  | 22.43         | 24.14     | 3.266        | 1.000        |          |                   |
|          | •                                                             | A1/D1      | sample 1          | Target 1              | Reference 1;Refere  | 23.76         | 26.31     | 5.859        | 1.794        |          |                   |
|          | <ul><li>✓</li></ul>                                           | A2/D2      | sample 2          | Target 1              | Reference 1;Refere  | 21.34         | 24.58     | 9.490        | 2.906        |          |                   |
| Analysis | <b>v</b>                                                      | A3/D3      | sample 3          | Target 1              | Reference 1;Refere  | 24.30         | 26.18     | 3.675        | 1.125        |          |                   |
|          | ~                                                             | £4/D4      | sample 4          | Target 1              | Reference 1;Refere  | 23.56         | 25.27     | 3.267        | 1.000        |          |                   |
|          | ~                                                             | AS/DS      | sample 5          | Target 1              | Reference 1;Refere  | 25.11         | 23.90     | 0.4320       | 0.1323       |          |                   |
| Report   | ~                                                             |            | calibrator        | Target 2              | Reference 1;Refere  | 28.49         | 24.14     | 4.91E-2      | 1.000        |          | -                 |
|          |                                                               |            |                   |                       |                     |               |           |              |              |          |                   |
| Sum.     |                                                               |            | Samp              | le View               |                     |               |           | Bar Char     | 1            |          |                   |
|          |                                                               |            |                   |                       | Relative Quantifi   | cation Result | •         |              |              |          |                   |
|          | Ratio                                                         | W          | •                 |                       |                     |               |           |              |              |          |                   |
|          | 1:0                                                           | 05-31      |                   |                       |                     |               |           |              |              |          |                   |
|          |                                                               |            | 8                 | 8 8                   | 40 50               |               | ŝ         | 8            | 8            | 100      | 1                 |
|          |                                                               |            |                   |                       |                     | lesult set    |           |              |              | ā.       | <i>ä</i> i        |
|          |                                                               |            |                   |                       |                     |               |           |              |              |          |                   |
|          | App<br>Temp                                                   | ly<br>late | Notes             | Salculate             |                     |               |           | Color        | Comp         | Settings | Show Abs<br>Quant |

## LightCycler<sup>®</sup> 480 Reagents and Disposables:

| Product name                                        | Cat. No.       | Pack Size/Description                                                                                                    |
|-----------------------------------------------------|----------------|----------------------------------------------------------------------------------------------------|
| LightCycler <sup>®</sup> 480 SYBR Green I<br>Master | 04 707 516 001 | 5mL (5 x 1mL)                                                                                                    |
| LightCycler <sup>®</sup> 480 Probes Master          | 04 707 494 001 | 5mL (5 x 1mL)                                                                                                    |
| LightCycler <sup>®</sup> 480 Genotyping<br>Master   | 04 707 524 001 | Master Mix, 5x conc., 4 x 384 $\mu$ l, ready-to-use hot start<br>multiplex PCR reaction mix, containing a modified<br>Taq DNA polymerase, reaction buffer, dNTP mix (with<br>UTP instead of dTTP) and 15 mM MgCl <sub>2</sub> |
| LightCycler <sup>®</sup> 480 Control Kit            | 04 710 924 001 | Kit for quantitative real-time PCR and genotyping<br>control reactions using the LightCycler <sup>®</sup> 480 Instrument                                                                                                    |

| Product name                                        | Cat. No.       | Pack Size/ Description              |
|-----------------------------------------------------|----------------|-------------------------------------|
| LightCycler <sup>®</sup> 480 Multiwell<br>Plate 96  | 04 729 692 001 | $5 \ge 10$ plates and sealing foils |
| LightCycler <sup>®</sup> 480 Multiwell<br>Plate 384 | 04 729 749 001 | $5 \ge 10$ plates and sealing foils |
| LightCycler <sup>®</sup> 480 Sealing Foil           | 04 729 757 001 | 50 foils                            |

This page left intentionally blank.

LIGHTCYCLER, TAQMAN, and TAQ are trademarks of Roche. The technology for LightCycler® is licensed from Idaho Technologies, Inc. All other trademarks are the property of their respective owners. ©2011, Roche Diagnostics. All rights reserved.